# **Apple Teacher Training**

### A step-by-step guide

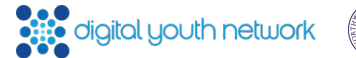

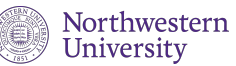

### The Apple Teacher PD webpage

Open your browser and enter code65.org/apple-teacher-pd into the address bar (or if you are viewing this presentation on your device, click on the blue link). The page will look like this:

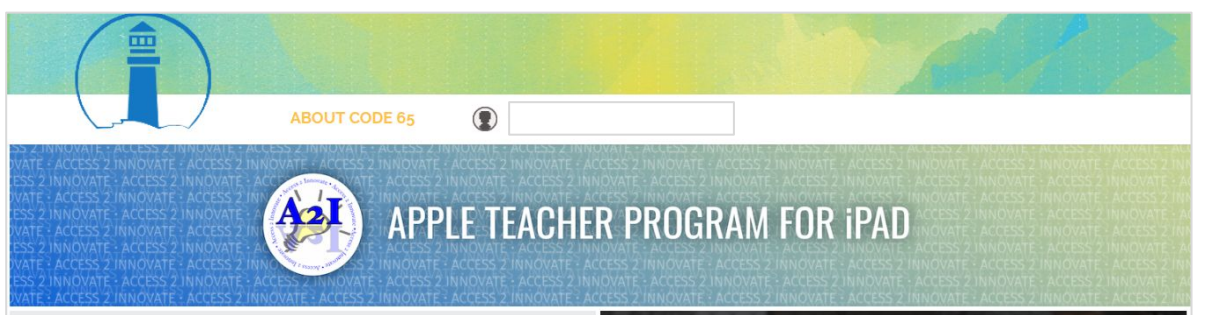

#### What is Apple Teacher?

Apple Teacher is a self-paced professional learning program designed to support and celebrate teachers. Upon completion of the Apple Teacher Program, participants will understand how the use of technology supports relevant and challenging learning within and beyond school The program provides learning materials with ideas, strategies, tips, inspiration, and tools to help teachers use the iPad and built-in apps in the classroom. Teachers can earn badges and an official "Apple Teacher" recognition to share the achievement with the world.

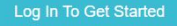

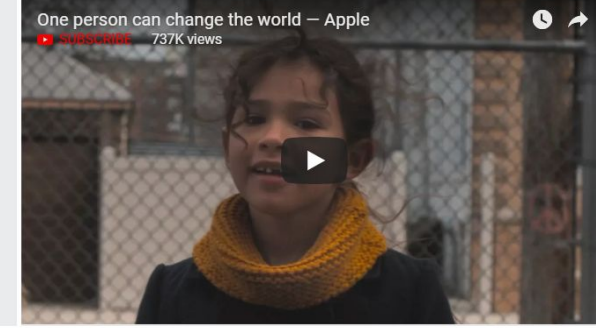

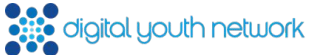

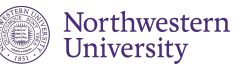

### The Apple Teacher PD webpage

This page provides you some background information on Apple Teacher training as well as useful resources for teachers undergoing this PD.

You can find the steps required to complete this training, the number of teachers currently training, links to important resources, and the breakdown of badges earned.

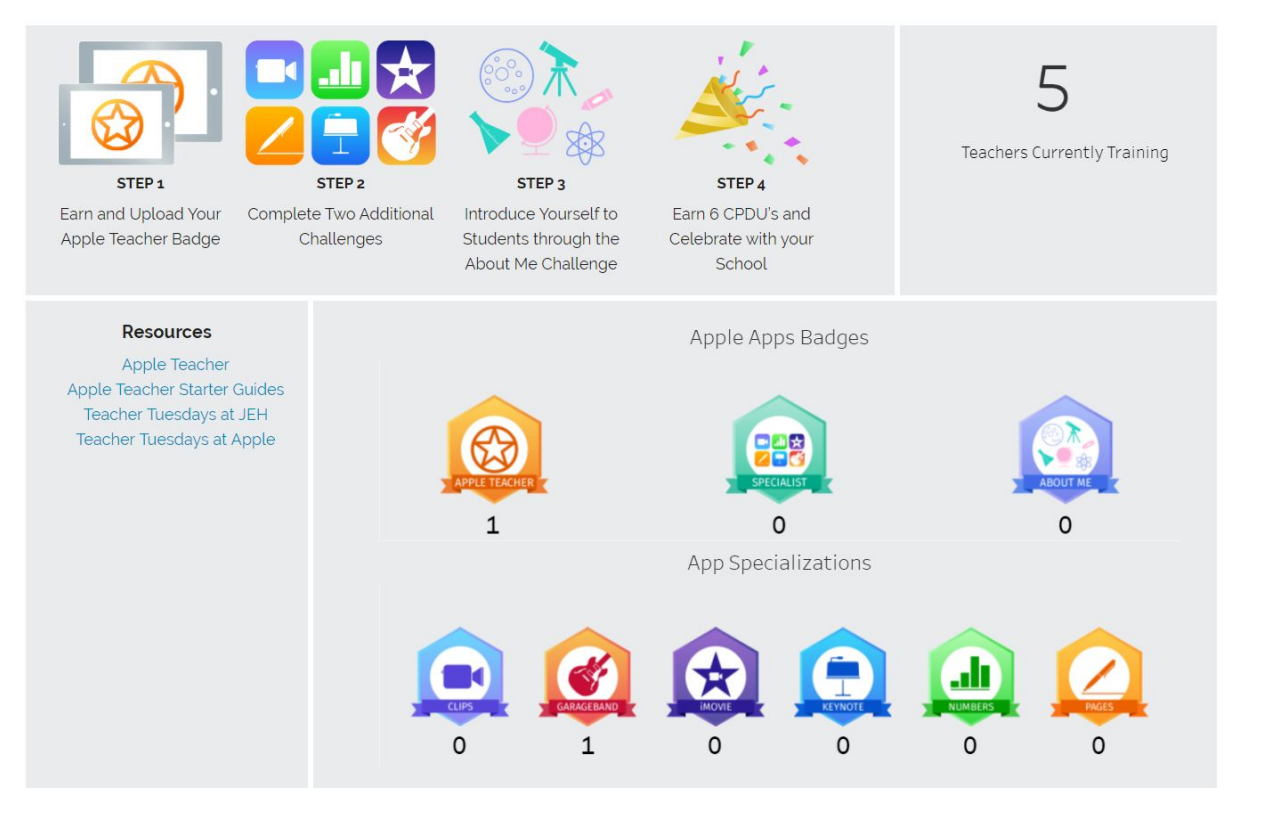

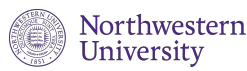

# Finding your group

On the Apple Teacher PD webpage, click on the blue button labelled "**Log In To Get Started**," then enter your Code65 credentials to sign into your account.

rning materials with ideas, strategies, tips, inspiration, a ners use the iPad and built-in apps in the classroom. Te dges and an official "Apple Teacher" recognition to share t with the world.

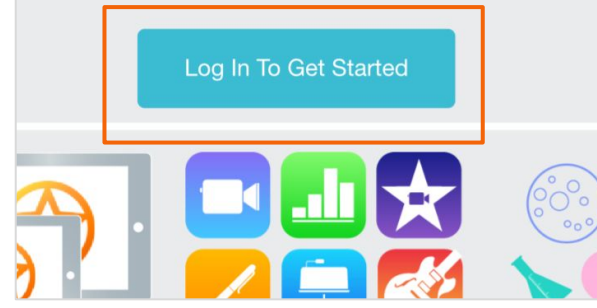

youth network

Northwestern

University

| ABOUT CODE 65                                |
|----------------------------------------------|
| Welcome back!<br>Sign in with District65.net |
| — or —                                       |
| Enter your information to sign in            |
| username Forgot your username?               |
| Password Forgot your password?               |
| Log in                                       |
| I don't have an account                      |

# Finding your group

If this is your first time on Code65, join the Apple Teacher PD group by tapping on "Enter Code" and entering in **GR9RM**.

Add the code to your profile by tapping on "Add Code to my profile". Once you have added the group code to your profile, tap on the green "View Group" button to view your group.

If you are returning to your group select "**My Groups**" and then choose *Apple Teacher Online PD*.

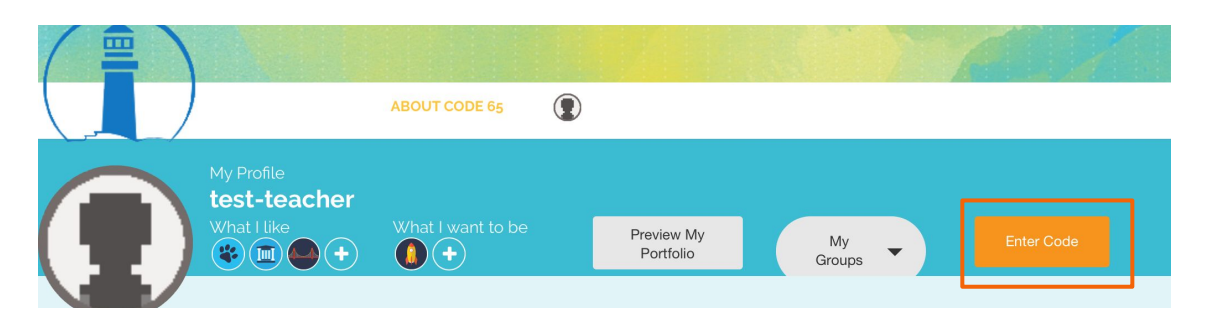

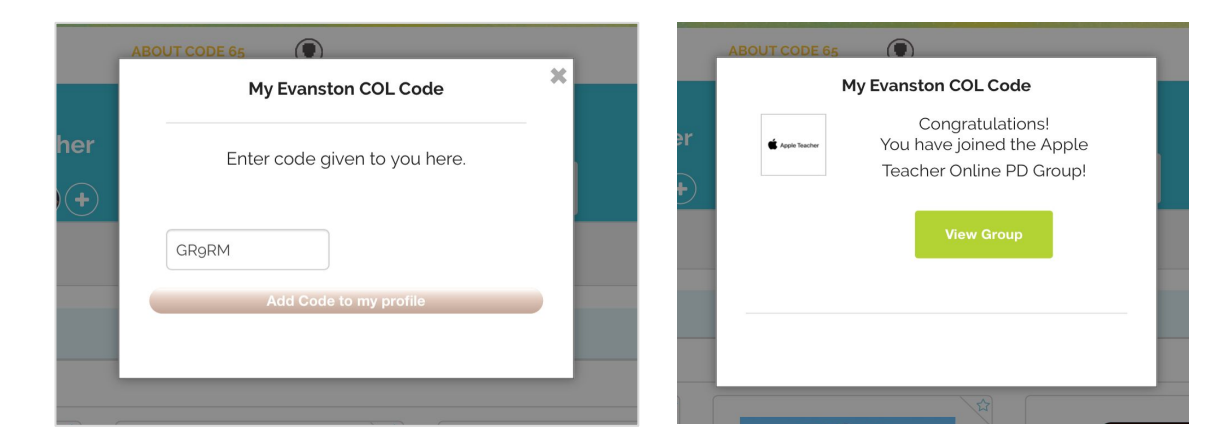

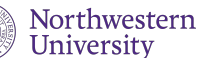

### The news feed

Your group page defaults to show the news feed when you enter it. All of the work that you submit can be kept private, meaning that other members of this group cannot see it. Work that is not marked private will be posted to the group news feed, as shown below.

| 🗲 Apple Tea | Apple Teacher Online PD                                        |
|-------------|----------------------------------------------------------------|
| News Fee    | d Playlists                                                    |
|             |                                                                |
| Newsfe      | ed                                                             |
| drpinka     | rd submitted a new project                                     |
|             | drpinkard - Tue Jun 12 2018                                    |
|             | Nichole's molecule version <ul> <li>Listen to Audio</li> </ul> |
| test-tea    | icher submitted a new project                                  |

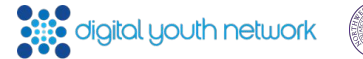

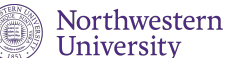

### The news feed

Tapping on a submission in the news feed opens it in a new window with its given description. From this window, you can react to each other's work by tapping on the words and phrases on the right side of the submission. Tap on the **"X"** in the top right corner of the screen to close this window and return to the news feed.

| 1    | ABOUT CODE 65                                                          |                   | 1                     |
|------|------------------------------------------------------------------------|-------------------|-----------------------|
| .E / | Music Submitted                                                        |                   | ×                     |
|      | drpinkard - Tue Jun 12 2018                                            | Deee              | tions                 |
| Dþ   | 0:00 -2:16                                                             | Reac              | tions                 |
|      |                                                                        | Like              | Love it               |
|      |                                                                        | Creative          | Favorite              |
| ay   |                                                                        |                   | How'd you do<br>that? |
| l    | Here is my attempt at following the tutorial and uploading and iPhone. | g the file from n | ny phone              |

digital youth network

Northwestern Universitv

### Challenge playlists

To view the training challenges available to you, tap on "**Playlists**" below the group title.

|                 |              | 1                  | BOUT CODE 65 |  |  |  |
|-----------------|--------------|--------------------|--------------|--|--|--|
| HOME / PR       | OFILE / APPL | E TEACHER ONLINE F | PD           |  |  |  |
| ᡬ Apple Teacher | Apple T      | eacher Online      | PD           |  |  |  |
| News Feed       | Playlists    |                    |              |  |  |  |
|                 |              |                    |              |  |  |  |

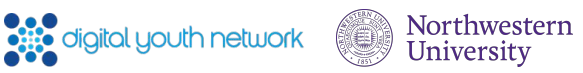

### Challenge playlists

Your playlists show the challenges available to you for completion. The Apple Teacher PD requires you to complete the three playlists below.

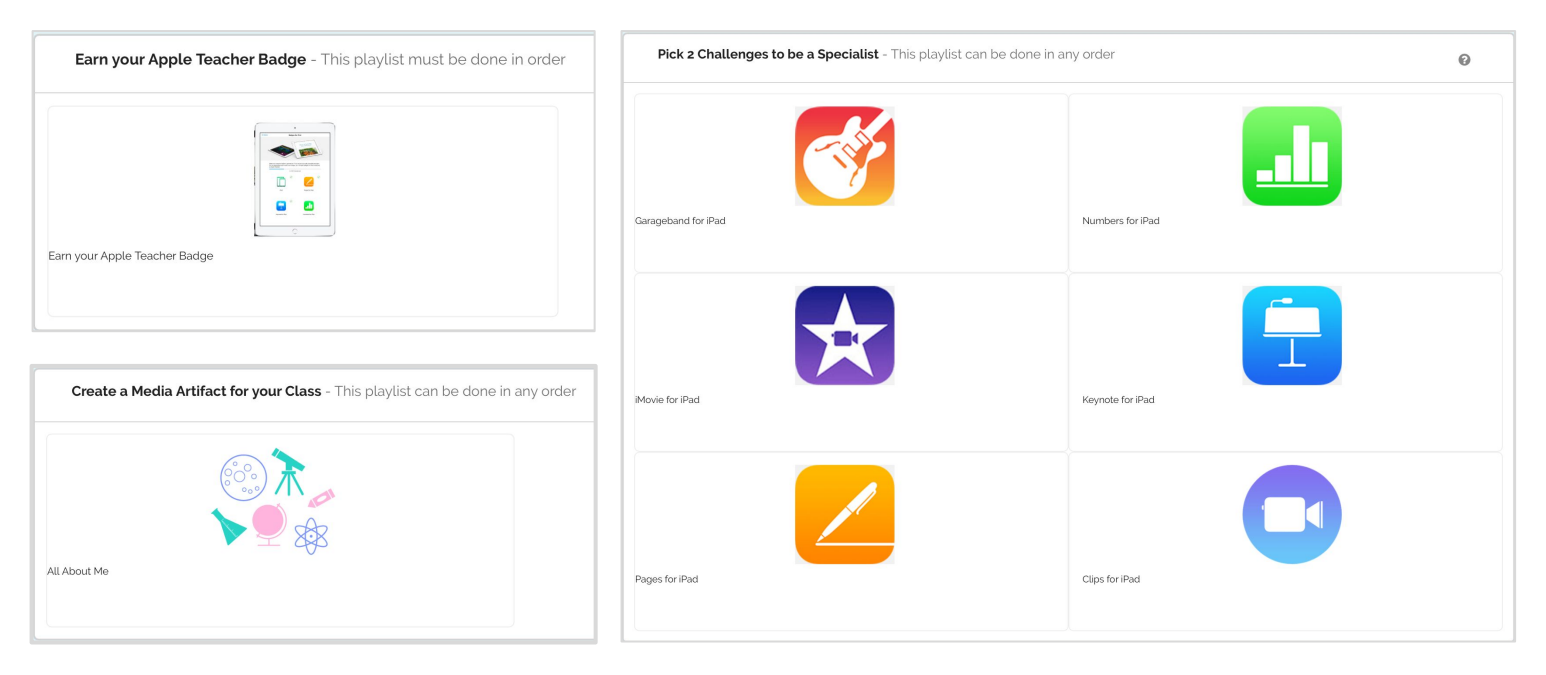

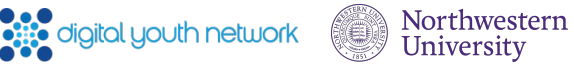

# Challenge playlists

To view a challenge, tap on its icon. This will bring up the challenge page, which displays information about that particular activity such as the badge earned from it.

#### To begin a challenge, tap on "Start Challenge Now!"

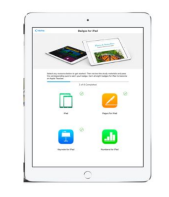

#### Earn your Apple Teacher Badge

View Details 🔺

📽 Age: 22 - 20

Review the steps below and begin your Apple Teacher journey.

You'll learn new skills, test your knowledge, and earn badges as you go.

Badges you can earn for this challenge

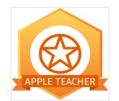

You are ready to complete the challenge below

Start Challenge Now!

#### Activity Directions

#### Description:

100 Level - No experience necessary

Resource Link(s):

℅ Badges for iPads ►

% Becoming an Apple Teacher ►

Earn the Apple Teacher badge on the Apple Teacher website. This is achieved by earning all 8 badges on Apple Teacher. Once you do so, submit a screenshot of your badge below.

You are ready to complete the challenge below

Start Challenge Now!

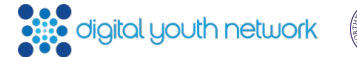

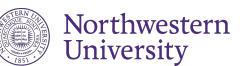

### Working on a challenge

Once you begin a challenge, you are taken to the activity's directions. The activities offered in this training all include links to helpful resources. To open a link (top right), simply tap on its blue text.

Each activity has multiple steps to complete, listed in blue at the bottom of the screenshot. To view a step, tap on it once. A window will appear with the full instructions for that step.

Some of these steps are links to download the iOS guide needed for the challenge. This is signified by a link icon () listed next to the step's title. When tapping on these steps, you will be taken to a new window where you can download the required documents.

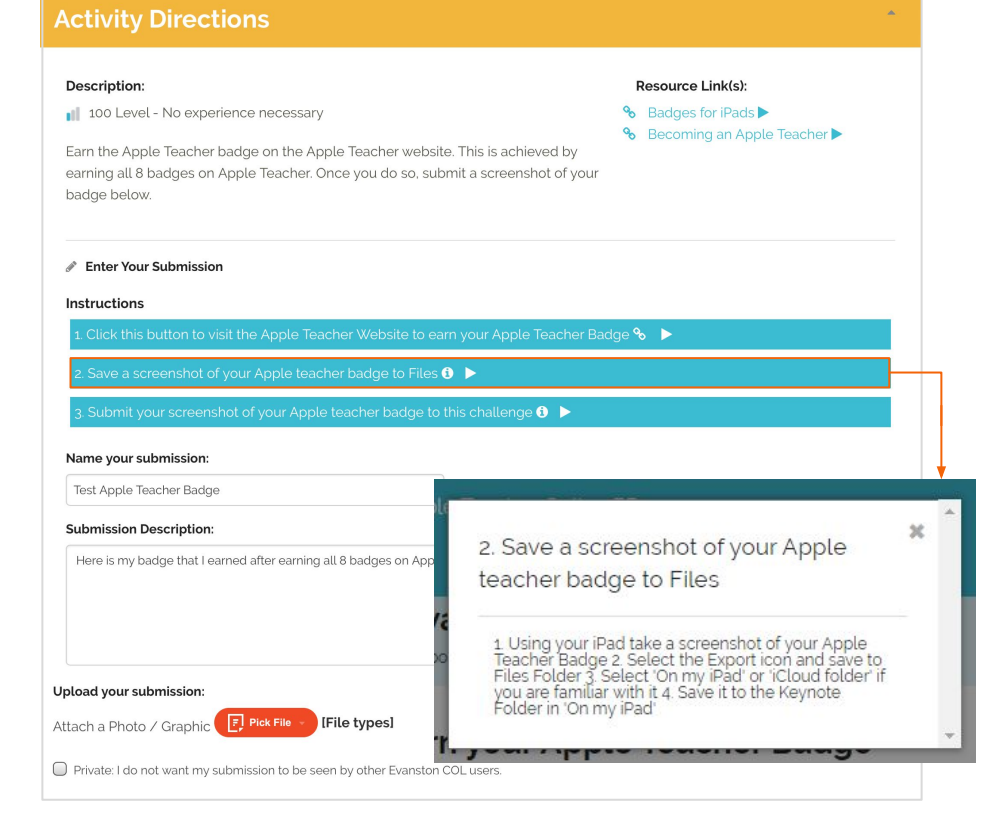

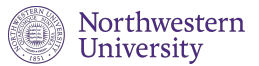

# Sharing your work file

Follow the instructions to complete the challenge on your device. Remember to save your work often.

**Option 1** If you have an iCloud account and are familiar with how it works, save your file to your iCloud Drive.

Option 2 If you are unfamiliar with iCloud, prepare to post by sharing a rendered version of your file to the App folder (e.g. Pages, Keynote) on your iPad. For iMovie or Clips challenges, save to the Keynote folder.

Later when you submit your work, you will upload it from this same folder.

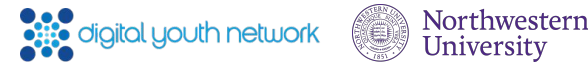

# Submitting your work

When you are ready to submit your completed project, scroll below the instructions. Enter a submission name and description, and tap on "**Pick File**" to attach your work.

A new window will appear. Make sure **"Upload from your device**" is selected on the left, and tap on the blue **"Choose File**" button, then on **"Browse**."

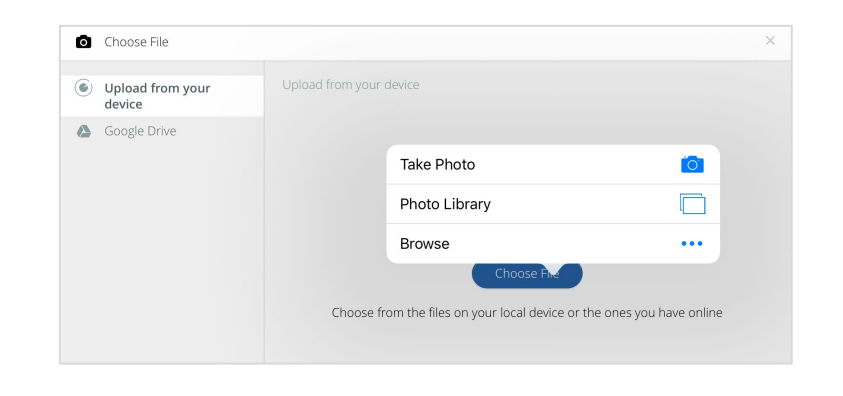

Northwestern

Universitv

#### **Activity Directions**

#### Description:

#### 👔 100 Level - No experience necessary

Resource Link(s):

- ℅ Badges for iPads ►
- % Becoming an Apple Teacher ►

Earn the Apple Teacher badge on the Apple Teacher website. This is achieved by earning all 8 badges on Apple Teacher. Once you do so, submit a screenshot of your badge below.

#### Enter Your Submission Instructions Click this button to visit the Apple Teacher Website to earn your Apple Teacher Badge 🗞 🕨 Save a screenshot of your Apple teacher badge to Files 🚯 🕨 Submit your screenshot of your Apple teacher badge to this challenge 🕕 🕨 Name your submission: Test Apple Teacher Badge Submission Description: Here is my badge that I earned after earning all 8 badges on Apple teacher. Upload your submission: F Pick File -[File types] Attach a Photo / Graphic Private: I do not want my submission to be seen by other Evanston COL users Save Draft Reset Submit

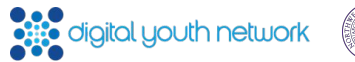

### Submitting your work

If you saved your file to iCloud, tap on "**iCloud Drive**" on the left menu and find and attach the file.

If you saved your file to an App folder (e.g. Pages, Keynote) on your device, tap on "**On My iPad**" on the left menu, then on the Name of the App folder. Find and attach your file.

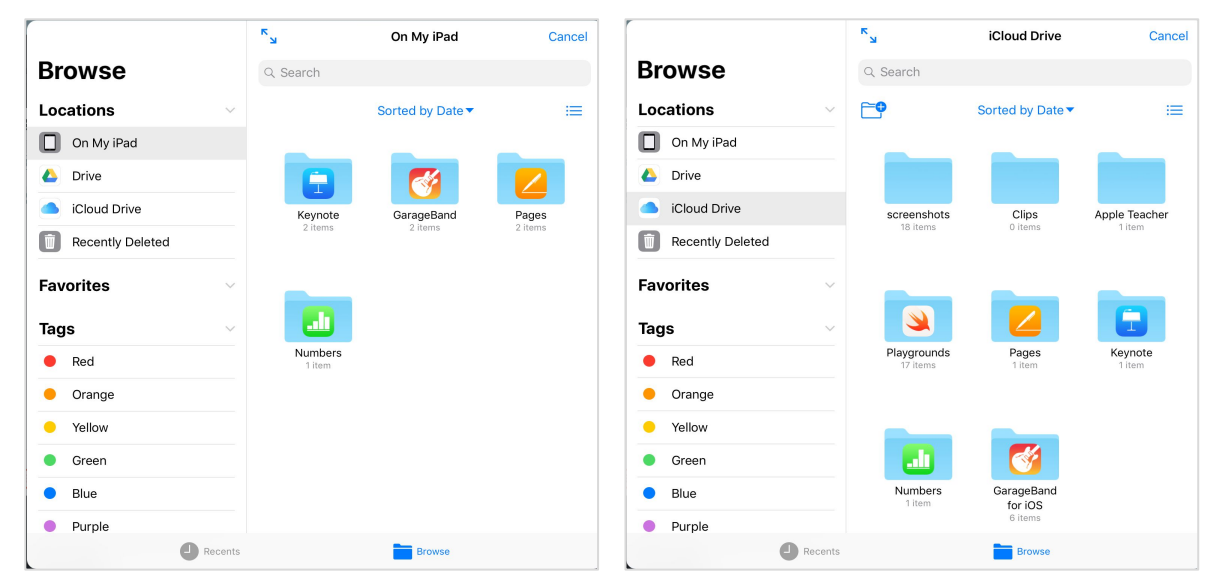

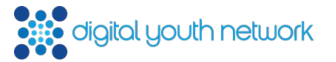

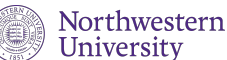

### Submitting your work

Make sure your file is successfully attached, and your submission has a name and description. If you wish for your submission to remain private, check the corresponding box. Tap on the green **"Submit"** button to submit your work.

You have now successfully finished submitting your challenge work! Tap on **"Find something new in your group**" to go back to your playlists.

| Name your submission:                                                        | S visit the Apple Teacher website to earn your Apple Teacher Badge 🔏 🕨                 |
|------------------------------------------------------------------------------|----------------------------------------------------------------------------------------|
| Test Apple Teacher Badge                                                     | Got it                                                                                 |
| Submission Description:                                                      | ins                                                                                    |
| Here is my badge.                                                            | Here's what happens next:<br>An Assessor Will:<br>• Review your submission             |
| Upload your submission:                                                      | Provide feedback within 2-3 days     Accept your submission or ask you to make changes |
| Private: I do not want my submission to be seen by other Evanston COL users. | Now You Can:<br>Continue this Challenge -Or-                                           |
| Save Draft Reset                                                             | Find something new in your group                                                       |
| Save Draft Reset                                                             | Find something new in your group                                                       |

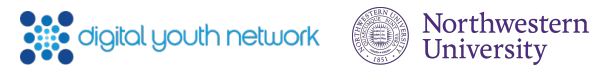

### Continuing the Training

Continue progressing through the challenges. The final activity that you will need to complete is the "About Me" challenge. Here, you will use the skills you have gained throughout this journey to introduce yourself to your class in the format of your choice (i.e. an iMovie film, a Keynote presentation).

#### All About Me

#### **Activity Directions**

#### Description:

100 Level - No experience necessary

Use the skills you have gained throughout this journey to introduce yourself to your class. You can introduce your background and interests you have. This can be done in any format whether it be a presentation using Keynote, a film using iMovie, a soundwave using Garageband, a report using Pages, or a short video using Clips. Check out the resources below for inspiration!

In order to earn your D65 About Me badge, complete this activity and submit it below.

#### Enter Your Submission

#### Instructions

1. Pick an Apple app to show off your skills! 🗊 🕨

2. Upload your completed project to this challenge to share with other teachers  ${f i}$  ig>

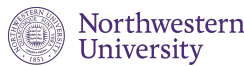

#### Resource Link(s):

- ℅ Keynote All About Me example ►
- Schedule of Workshops►